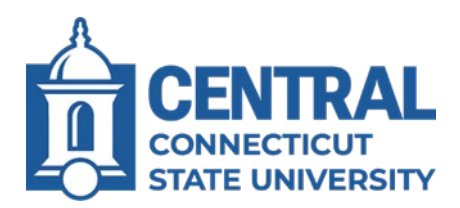

## **On-Campus Dual Enrollment Course Search & Selection**

## Course Search

- Start at the Office of the Registrar's website: <u>www.ccsu.edu/registrar</u>.
- Click the link for "Course Listing Lookup"
- Select the term you wish to search for courses and click the submit button.

| WebCentral-Banner Web Services                | CHIERAL CONNICTIENT STATE UNIVERSITY |
|-----------------------------------------------|--------------------------------------|
|                                               |                                      |
| Select a Term: Spring 2025 v                  |                                      |
| Submit                                        |                                      |
| RELEASE: 7.3.2                                |                                      |
| © 2023 Endcian Company L.P. and its anniaces. |                                      |

- On the search page you can select filters and search criteria to find available courses.
  - **Subject** is the easiest way to search for courses. You can select more than one subject by clicking (shift+Command)
  - Choose **Open** in the "(o)open (c)close" section so that you will only see courses that still have seats available
  - Schedule Type allows you to see any courses that are offered through different modalities
  - **Instructor** allows you to search by a specific instructor
  - Session allows you to search by all, day, or evening
  - Start Time and End Time allows you to search by courses that are offered only during certain days and times
- Once you have added filters, click Class Search to view a list of available courses.

| WebCentral-Banner Web Services               |                                                                   |  |  |  |  |  |
|----------------------------------------------|-------------------------------------------------------------------|--|--|--|--|--|
| Look up Sections Spring 2025                 |                                                                   |  |  |  |  |  |
| Click here for textbooks.                    |                                                                   |  |  |  |  |  |
| Subject:                                     | Accounting<br>Actuarial Science<br>African-American               |  |  |  |  |  |
| Subj Code:                                   |                                                                   |  |  |  |  |  |
| Course Number:                               |                                                                   |  |  |  |  |  |
| (O)pen (C)lose:                              | ● Open ○ Close ○ Both                                             |  |  |  |  |  |
| Title:                                       |                                                                   |  |  |  |  |  |
| Schedule Type:                               | All<br>Course Abroad - CIE<br>Hybrid: Online/On-Ground Combo      |  |  |  |  |  |
| Campus:                                      | All Main Campus  Off Campus                                       |  |  |  |  |  |
| Part of Term:<br>Non-date based classes only | All<br>First Half (8 Weeks)<br>First Year Experience Courses 👻    |  |  |  |  |  |
| Instructor:                                  | All Abadiano, Helen R. Abadiano, Helen R. T                       |  |  |  |  |  |
| Session:                                     | All All All All All All All All All All                           |  |  |  |  |  |
| Attribute Type:                              | All Equity, Justice, and Inclusion First Year Experience Course 🔻 |  |  |  |  |  |
| Start Time:                                  | Hour 00 V Minute 00 V am/pm am V                                  |  |  |  |  |  |
| End Time:                                    | Hour 00 ♥ Minute 00 ♥ am/pm am ♥                                  |  |  |  |  |  |
| Days:                                        | 🗆 Mon 🗆 Tue 🗆 Wed 🗆 Thur 🗆 Fri 🗆 Sat 🗆 Sun                        |  |  |  |  |  |
| Class Search Reset                           |                                                                   |  |  |  |  |  |

## **Course Search Results**

| WebCentral-Banner Web Services                                                                                                    |                                 |                               |             |         |                                 |  |  |  |
|----------------------------------------------------------------------------------------------------|---------------------------------|-------------------------------|-------------|---------|---------------------------------|--|--|--|
| Look Up Sections Spring 2025                                                                                                    |                                 |                               |             |         |                                 |  |  |  |
| Central Connecticut State University / Spring 2025                                                                                                    |                                 |                               |             |         |                                 |  |  |  |
| Socio                                                                                                    | logy                            |                               |             |         |                                 |  |  |  |
| Statu                                                                                                    | s <u>Course</u> /<br>CRN & Sec. | <u>Title /</u><br>Days & Time | Dates       | Room    | <u>Credits /</u><br>Instructor  |  |  |  |
|                                                                                                    |                                 |                               |             |         |                                 |  |  |  |
|                                                                                                    | SOC 111                         | Social Problems               |             |         | 3.0                             |  |  |  |
| Conditions or patterns of behavior that are considered to be harmful to society or its members, about which it is considered that something should be done.<br>Included as possible topics are sexism, physical and mental health, drug and alcohol abuse, sexuality, inequality, discrimination, environmental problems and<br>abuses of power. |                                 |                               |             |         |                                 |  |  |  |
| Open                                                                                                    | 42249 01                        | MW 8:00 AM-9:15 AM            | 01/22-05/18 | EDB 305 | John R. Mitrano<br>( <u>P</u> ) |  |  |  |
|                                                                                                    | SOC 212                         | Race, Class and Gender        |             |         | 3.0                             |  |  |  |
| Sociological definition of race, class, and gender, at academic and experiential levels; the interrelationship of these social characteristics as they affect individual consciousness, group interaction, and access to institutional power and privileges in the United States.                                                                |                                 |                               |             |         |                                 |  |  |  |
| Open                                                                                                    | 42252 01                        | MW 9:25 AM-10:40 AM           | 01/22-05/18 | EDB 302 | Christopher J.<br>Doucot (P)    |  |  |  |
| Open                                                                                                    | 44555 02                        | MW 10:50 AM-12:05 PM          | 01/22-05/18 | EDB 302 | Christopher J.<br>Doucot (P)    |  |  |  |

- The course search results will display all course that meet your search criteria. Couse details that display here include:
  - o The course subject, number, title, and professor
  - The 5-digit CRN used for registration
  - o Days, times, and classroom location. Day abbreviations used are:
    - **M** = Monday
    - T = Tuesday
    - W = Wednesday
    - R = Thursday
    - **F** = Friday
    - S = Saturday
    - **U** = Sunday

Ex: a course listed as "MW" meets on both Monday and Wednesday,

 Any prerequisites or registration restrictions will be noted in the course description below row.

Clicking the hyperlink in the course CRN & Section column will bring you to a page with additional course information:

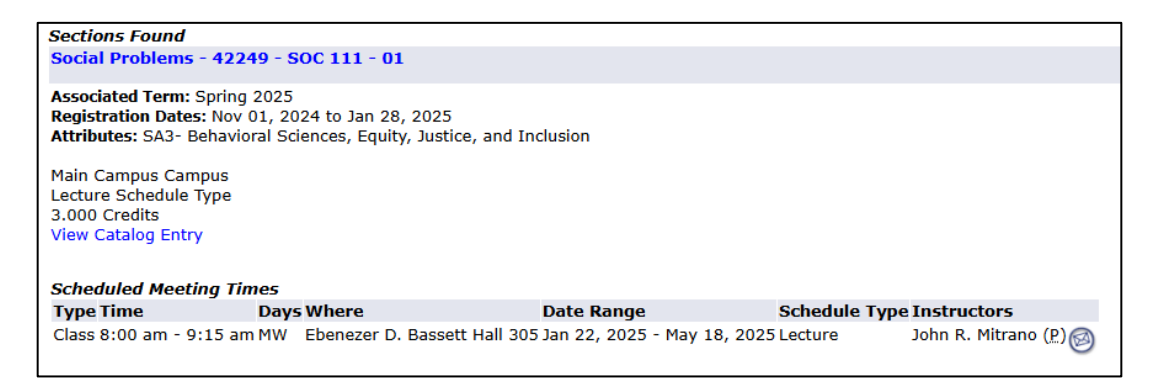